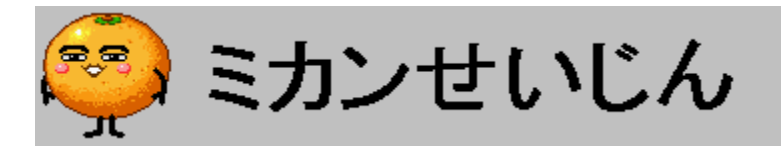

#### □œ,ĺ,¶,ß,É

#### **□Ÿ"**®**□ì〕ðŒ□**

□uMIKAN SEIJIN The Screen Saver & MOVIES for Windows95□v,Í□AMicrosoft(R) Windows95□ê —p,Å,·□B ŽÀ□s,É,Í□A16MB^È□ã,ÌRAM,ª•K—v,Å,·□B,Ü,½□A ‰õ"K,È"®□ì,ð"¾,é,É,Í□AfXfNfŠ□[f"fZ□[fo□[<N"®Žž,ÉŽg—p‰Â"\,Èf□f,fŠ,ª16MB^È□ã, ,é•K v,ª, ,è,Ü,·□B

fTfEf"fh,Ì□o—ĺ,É,Í□AWAVftf@fCf<,É'Ήž,μ,½fTfEf"fhf{□[fh,Æfhf‰fCfo,ª•K—v,Å,·□B ″ü,μ,¢fAfjf□□[fVf‡f",ðŠy,μ,Þ,É,Í□A256□F(,Ü,½,Í,»,ê^È□ã),ª•\ަ‰Â"\,ÈfVfXfef€,ð,¨□§,ß,μ,Ü,·□B

 $\label{eq:constraint} \begin{array}{l} & \| E^{\ast} \hat{u} - \{ \hat{\mathbf{C}} \hat{e} \\ \| \hat{\mathbf{C}} \hat{e} \|_{a,i} \| \hat{\mathbf{C}} \\ \| \hat{\mathbf{C}} \|_{a,i} \| \hat{\mathbf{C}} \\ \| \hat{\mathbf{C}} \|_{a,i} \| \hat{\mathbf{C}} \|_{a,i} \| \hat{\mathbf{C}} \\ \| \hat{\mathbf{C}} \|_{a,i} \| \hat{\mathbf{C}} \|_{a,i} \| \hat{\mathbf{C}} \\ \| \hat{\mathbf{C}} \|_{a,i} \| \hat{\mathbf{C}} \|_{a,i} \| \hat{\mathbf{C}} \|_{a,i} \| \hat{\mathbf{C}} \|_{a,i} \| \hat{\mathbf{C}} \|_{a,i} \| \hat{\mathbf{C}} \|_{a,i} \| \hat{\mathbf{C}} \|_{a,i} \| \hat{\mathbf{C}} \|_{a,i} \| \hat{\mathbf{C}} \|_{a,i} \| \hat{\mathbf{C}} \|_{a,i} \| \hat{\mathbf{C}} \|_{a,i} \| \hat{\mathbf{C}} \|_{a,i} \| \hat{\mathbf{C}} \|_{a,i} \| \hat{\mathbf{C}} \|_{a,i} \| \hat{\mathbf{C}} \|_{a,i} \| \hat{\mathbf{C}} \|_{a,i} \| \hat{\mathbf{C}} \|_{a,i} \| \hat{\mathbf{C}} \|_{a,i} \| \hat{\mathbf{C}} \|_{a,i} \| \hat{\mathbf{C}} \|_{a,i} \| \hat{\mathbf{C}} \|_{a,i} \| \hat{\mathbf{C}} \|_{a,i} \| \hat{\mathbf{C}} \|_{a,i} \| \hat{\mathbf{C}} \|_{a,i} \| \hat{\mathbf{C}} \|_{a,i} \| \hat{\mathbf{C}} \|_{a,i} \| \hat{\mathbf{C}} \|_{a,i} \| \hat{\mathbf{C}} \|_{a,i} \| \hat{\mathbf{C}} \|_{a,i} \| \hat{\mathbf{C}} \|_{a,i} \| \hat{\mathbf{C}} \|_{a,i} \| \hat{\mathbf{C}} \|_{a,i} \| \hat{\mathbf{C}} \|_{a,i} \| \hat{\mathbf{C}} \|_{a,i} \| \hat{\mathbf{C}} \|_{a,i} \| \hat{\mathbf{C}} \|_{a,i} \| \hat{\mathbf{C}} \|_{a,i} \| \hat{\mathbf{C}} \|_{a,i} \| \hat{\mathbf{C}} \|_{a,i} \| \hat{\mathbf{C}} \|_{a,i} \| \hat{\mathbf{C}} \|_{a,i} \| \hat{\mathbf{C}} \|_{a,i} \| \hat{\mathbf{C}} \|_{a,i} \| \hat{\mathbf{C}} \|_{a,i} \| \hat{\mathbf{C}} \|_{a,i} \| \hat{\mathbf{C}} \|_{a,i} \| \hat{\mathbf{C}} \|_{a,i} \| \hat{\mathbf{C}} \|_{a,i} \| \hat{\mathbf{C}} \|_{a,i} \| \hat{\mathbf{C}} \|_{a,i} \| \hat{\mathbf{C}} \|_{a,i} \| \hat{\mathbf{C}} \|_{a,i} \| \hat{\mathbf{C}} \|_{a,i} \| \hat{\mathbf{C}} \|_{a,i} \| \hat{\mathbf{C}} \|_{a,i} \| \hat{\mathbf{C}} \|_{a,i} \| \hat{\mathbf{C}} \|_{a,i} \| \hat{\mathbf{C}} \|_{a,i} \| \hat{\mathbf{C}} \|_{a,i} \| \hat{\mathbf{C}} \|_{a,i} \| \hat{\mathbf{C}} \|_{a,i} \| \hat{\mathbf{C}} \|_{a,i} \| \hat{\mathbf{C}} \|_{a,i} \| \hat{\mathbf{C}} \|_{a,i} \| \hat{\mathbf{C}} \|_{a,i} \| \hat{\mathbf{C}} \|_{a,i} \| \hat{\mathbf{C}} \|_{a,i} \| \hat{\mathbf{C}} \|_{a,i} \| \hat{\mathbf{C}} \|_{a,i} \| \hat{\mathbf{C}} \|_{a,i} \| \hat{\mathbf{C}} \|_{a,i} \| \hat{\mathbf{C}} \|_{a,i} \| \hat{\mathbf{C}} \|_{a,i} \| \hat{\mathbf{C}} \|_{a,i} \| \hat{\mathbf{C}} \|_{a,i} \| \hat{\mathbf{C}} \|_{a,i} \| \hat{\mathbf{C}} \|_{a,i} \| \hat{\mathbf{C}} \|_{a,i} \| \hat{\mathbf{C}} \|_{a,i} \| \hat{\mathbf{C}} \|_{a,i} \| \hat{\mathbf{C}} \|_{a,i} \| \hat{\mathbf{C}} \|_{a,i} \| \hat{\mathbf{C}} \|_{a,i} \| \hat{\mathbf{C}} \|_{a,i} \| \hat{\mathbf{C}} \|_{a,i} \| \hat{\mathbf{C}} \|_{a,i} \| \hat{\mathbf{C}} \| \hat{\mathbf{C}} \|_{a,i} \| \hat{\mathbf{C}} \| \hat{\mathbf{C}} \|_{a,i} \| \hat{\mathbf{C}} \|_{a,i} \| \hat{\mathbf{C}} \|_{a,i} \| \hat{\mathbf{C}} \|_{a,i} \| \hat{\mathbf{C}} \|_{a,i} \| \hat{\mathbf{C}} \|_{a,i} \| \hat{\mathbf{C}} \|_{a,i} \| \hat{\mathbf{C}} \|_{a,i} \| \hat{\mathbf{C}} \|_{a,i} \| \hat{\mathbf{C}} \|_{a,i} \| \hat{\mathbf{C}} \|_{a,i} \| \hat{\mathbf{C}} \|_{a,i} \| \hat{\mathbf{C} \| \|_{a,i} \|$ 

#### □Ϋ"Á'¥

-{[]»•i,É,Í[]AftfWfefŒfr,É,Ä•ú‰f,³,ê,½[]hfEfSfEfS[]Ef<[][fK[]h,Ì[]hf~fJf",¹,¢ ,¶,ñfAf[][][[]h,Ì'†,©,ç,S,VŽí—Þ,ÌŠy,μ,¢f€[][fr[][,ªŽû˜^,³,ê,Ä,¢ ,Ü,·[]BWindows,Ìf[]fffBfAfvfŒ[][f,,[],Å,à,²——,É,È,ê,Ü,·[]B

#### **□Ÿ-Æ**□Ó

, ±, Ì<u>[</u>]»•i, Í**[Tf**][**[fg'Î**]**ÛŠO**]»•i,Å, ·]B]½,É]\,μ−ó,²,´,¢,Ü,¹,ñ,ª]A,¨−â,¢]‡,í,¹,Í,²‰"—¶,¢ ,½,¾,«,Ü,·,æ,¤,¨Šè,¢]\,μ]ã,°,Ü,·]B ŠJ"ŽÒ,¨,æ,Ñ"Ì",,ŽÒ,Í]A,¢,©,È,é]ê]‡,Å,à]A−{]»•i,ðŽg—p,μ,½Œ<‰Ê,̉e<¿,É,Â,¢ ,Ä'¼]Ú]AŠÔ]Ú,ð−â,í,,]A^ê]Ø,Ì]Ó,ð•‰,¢,Ü,¹,ñ]B

Š"Ž®‰ïŽÐfrfŒfbfWfZf"f^[[ "Œ<ž"s[c'ã"c<æ[\_"c[\_•Û'¬3-2 fTf"f‰fCfgfrf<6F []§101 PHONE:03-3221-3525 FAX:03-3221-3528 HomePage: http://www.villagecenter.co.jp/

<u>f~fJf",¹,¢,¶,ñ ,É,Â,¢,Ä</u>

<u>f~fJf",¹,¢,¶,ñ fVfŠ□[fY</u>

#### fXfNfŠ□[f"fZ□[fo□[,É,Â,¢,Ä

<u>"®∏ì∏Ý'è</u>

<u>Œ³,̉æ-Ê,É-ß,é,É,Í</u>

<u>fpfXf□□[fh,É,Â,¢,Ä</u>

<u>,²Žg—p∏ã,Ì′∏^Ó</u>

<u>fvf∏fOf‰f€,É,Â,¢,Ä</u>

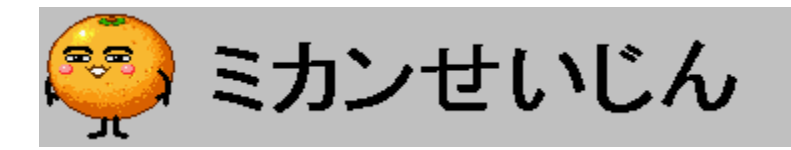

**f~fJf",¹,¢,¶,ñ,Æ,ĺ** ′n<...□N—ª,ð,¼,,ç,Þf~fJf",¹,¢,¶,ñ□BftfWfefŒfr□ufEfSfEfS□Ef<□[fK□v,ð"ò,Ñ□o,µ□A,Â,¢,É, ,È,½,ÌW indows,É,»,ÌŽè,ð□L,Î,µŽn,ß,½□B f~fJf",¹,¢,¶,ñ,Í, ,È,½,ÌWindows,ð‰ä,ª•¨,É,µ,æ,¤ ,ƌՎ<á¼□X,Æ,»,Ì<@‰ï,ð,¤,©,ª,Á,Ä,¢,½,Ì,Å, ,é□B

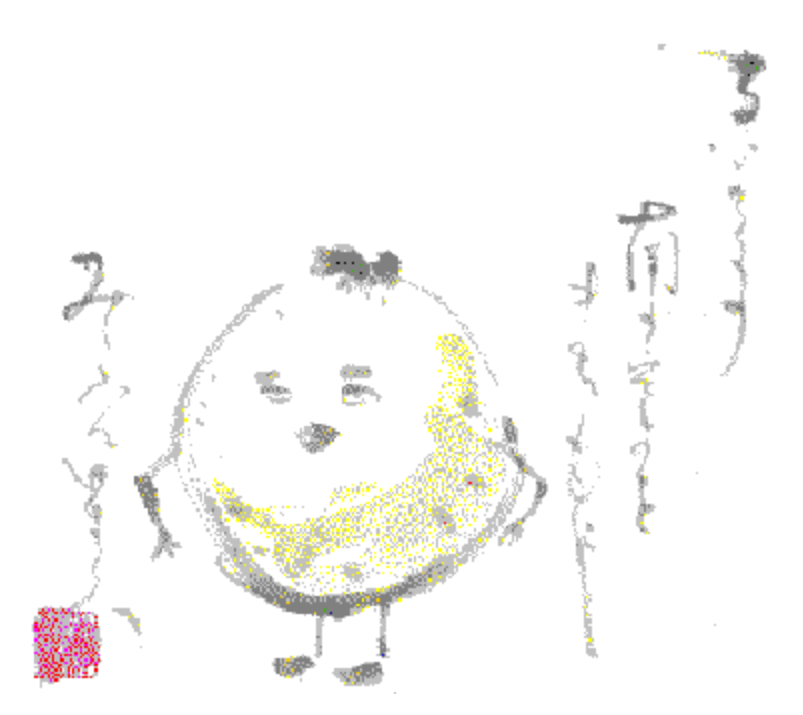

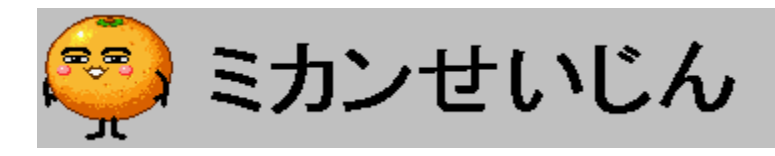

# **f~fJf",¹,¢,¶,ñ fVfŠ□[fY** f~fJf",¹,¢,¶,ñ fVfŠ□[fY,É,Í^ȉº,Ì□»•i,ª, ,è,Ü,·

Now

Printing

Windows95&Windows3.1"ÅfXfNfŠ[[f"f]fCfg '艿3,200‰~

## Now

Printing

Windows95"ÅfXfNfŠ□[f"fZ□[fo□[□•f€□[fr□[ '艿3,980‰~

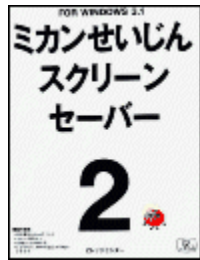

Windows 3.1"AfXfNfŠ[[f"fZ[[fo][,Q '艿3,200‰~

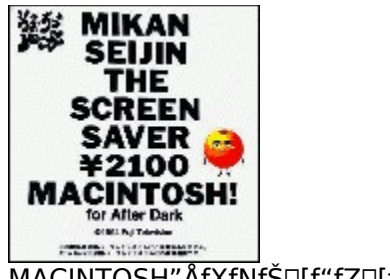

MACINTOSH"ÅfXfNfŠ[[f"fZ[[fo][

'艿2,100‰~

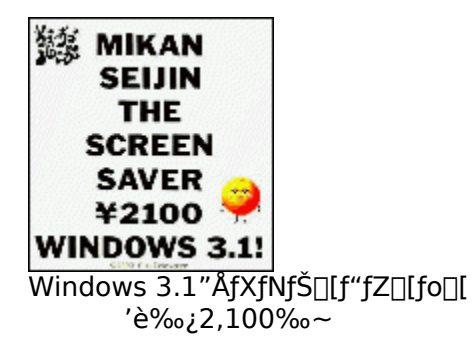

,»,ê,¼,ê,Ì□Ú□×,ÍVillage Center,Ìfz□[f€fy□[fW http://www.villagecenter.co.jp/,ð,<sup>2</sup>——,,¾,³,¢□B

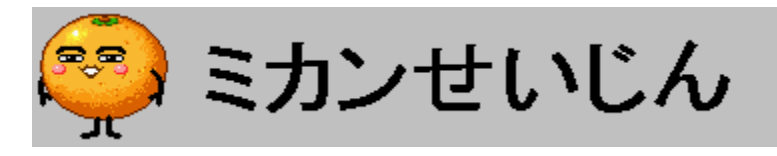

#### □œfXfNfŠ□[f"fZ□[fo□[,É,Â,¢,Ä

<sup>w</sup>¯,¶‰æ–Ê,ð<sup>v</sup>·ŽžŠÔ•\ަ,µ'±,¯,Ä,¢,é,Æ□AfffBfXfvfŒfC,Ìfuf‰fEf"ŠÇ,ª"dŽqfr□[f€,É,æ,è□Ä,«•t,¢ ,Ä,µ,Ü,¢,Ü,·□B□Ä,«•t,«,ª"□¶,·,é,Æ□Afuf‰fEf"ŠÇ,É,»,Ì,Æ,«•\ަ,µ,Ä,¢,½‰æ–Ê,ª□u"ú□Ä,¯□-□v,Ì,æ,¤,ÉŽc,Á,Ä,µ,Ü,¢□A,Æ,Ä,àŒ©,Ã,ç,¢,à,Ì,Æ,È,Á,Ä,µ,Ü,¢ ,Ü,·□B,¿,å,Á,Æ□È,ðŠO,·,¾,¯,È,Ì,É□A,»,Ì"s"xfRf"fsf...□[f^,Ì"dŒ¹,ð□Ø,Á,Ä□A–ß,Á,Ä,«,½,ç□Ä"x— §,¿□ã,°'¼,·,Ì,Í"ñ□í,É–Ê"|,Å,·,æ,Ë□B

,±,¤,¢,¤,Æ,«,É∙Ö—

<sup>~</sup>,È,Ì,<sup>a</sup>fXfNfŠ[[f"fZ[[fo[[,Å,·]BfXfNfŠ][f"fZ][fo][,Í]AfL][f{[[fh,âf}fEfX,È,Ç,É,æ,é"ü— Í,ª^ê'莞ŠÔ,È,¢]ê[]‡]]A,»,ÌfRf"fsf...][f^,ðŽg—p,µ,Ä,¢,È,¢,à,Ì,Æ,Ý,È,µ,Ä]]A‰æ– Ê,ðŽ©"®"I,É•Ï]]X,µ[]A]]Ä,«•t,«,ð-hŽ~,·,é,à,Ì,Å,·]B,Đ,Æ]Ì'O,Í'P,ɉæ– Ê,ð[]Á,·,¾,¬,Ì'P]]f,È,à,Ì,Å,µ,½,ª]]A[]Å<ß,Í"ü,µ,¢ŠG,âfAfjjf]]][[fVf‡f",ð•\ަ,·,é,à,Ì,ª'½,]]AfRf"fsf... ][f^]]EfA][[fg,Æ,µ,ÄŠy,µ,Þ,±,Æ,à,Å,«,Ü,·]]B

fXfNfŠ[[[f"fZ[[fo[[,̉æ-Ê,©,猳,̉æ-Ê,É-

ß,é,É,Í□Ă′Ê□í□Ăf}fÉfX,ð"®,©,µ,½,è□AfL□[f{□[fh,ÌfL□[,ð‰Ÿ,¹,Αå□ä•v,Å,·□B,ª□A,±,ê,Å,Í— £□È'†,É, ,È,½,ÌfRf"fsf...□[f^,ª'¼,Ì□],É□ŸŽè,ÉŽg—p,³,ê,Ä,µ,Ü,¤‰Â"\□«,ª, ,è,Ü,·□B,±,ê,ðhŽ~,·,é,à,Ì,Æ,µ,Ä□AfXfNfŠ□[f"fZ□[fo□[,É,ĺfpfXf□□[fh<@"\,ª•t,¢,Ä,¢,é,à,Ì,ª'½,, ,è,Ü,·□B,±,Ì<@"\ ,É,æ,è□A—£□È'†,É, ,È,½,ÌfRf"fsf...□[f^,ª□ŸŽè,ÉŽg—p,³,ê,é,Ì,ð-h,®,±,Æ,ª,Å,«,Ü,·□B

#### □**œ"®**□Ì**□Ý'è** ‰º,Ìf\_fCfAf<u>□</u>fO,Ì□€–Ú,ðfNfŠfbfN,·,é,Æ□Ý'è□€–Ú,Ì□à–¾,ª•\ަ,³,ê,Ü,·

| Mikan95                                                    |                                                         | ×                            |
|------------------------------------------------------------|---------------------------------------------------------|------------------------------|
| Saver<br>✓ Sound<br>✓ Show AVI File<br>AVI Setting<br>Size | Preview<br>☐ Sound<br>☑ Show AVI File<br>○ X2<br>Browse | OK<br>Cancel<br><u>H</u> elp |

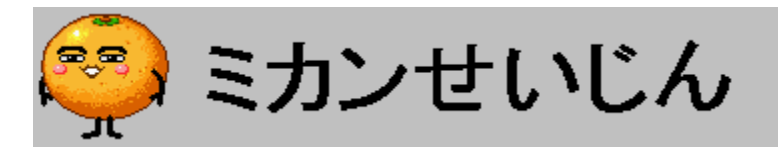

#### □œŒ³,̉æ-Ê,É-ß,é,É,Í

fXfNfŠ[[f"fZ[[fo[[,̉æ-Ê,©,猳,̉æ-Ê,É-ß,é,É,Í[]Af}fEfX,ð"®,©,·,©[]AfL[[f{[[fh,ÌfL[[,ð ‰Ÿ,μ,Ä,,¾,³,¢]]B f}fEfXf][[f\f<,ª]»ŽžŒv,ÌŒ`,ð,μ,Ä,¢,éŠÔ,É"®,©,μ,½[]ê[]‡[]AŒ³,É-ß,ç,È,¢,±,Æ,ª, ,è,Ü,·,ª[]A^Ù[]í, Å,Í, ,è,Ü,¹,ñ[]B

,Ü,½□AfpfXf□□[fh,ð□Ý'è,μ,Ä,¢,é□ê□‡,Í□AŒ³,̉æ–Ê,É–ß,é'O,É□AfpfXf□□[fh,Ì"ü— Í,ð<□,ß,Ä,«,Ü,·□B□³,μ,¢fpfXf□□[fh,ð"ü—Í,μ,È,¢,Æ□AŒ³,̉æ–Ê,É–ß,é,±,Æ,Í,Å,«,Ü,¹,ñ□B

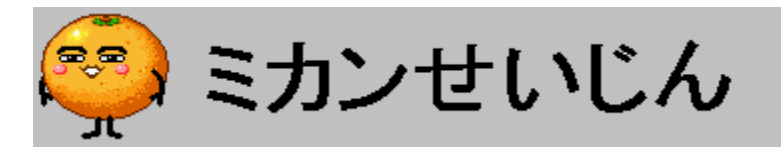

#### □œfpfXf□□[fh,É,Â,¢,Ä

 $\begin{array}{l} \hline fpf Xf [] [fh, \hat{f} Lfff bf Vf...f] [] [fh, \dot{E}, C, \dot{I} ~ \tilde{A} [] Ø'' O [] +, \acute{E} ' S'' -, \cdot, \acute{e} [] A, , \dot{E}, <math>\frac{1}{2}$ ,  $\mu$ , @'m, c,  $\dot{E}$ ,  $\dot{e}'' \acute{e} - \S$ ,  $\dot{I} ] \ddagger E^{3}_{4}$  t, Å, ·[] Bf pf Xf [] [] [fh, ð []  $\dot{Y}$ ' è, ·,  $\acute{e}$ ,  $\mathcal{R} [] Af \}$  f Ef X, ð'' @, @,  $\mu$ ,  $\frac{1}{2}$ ,  $\dot{e}$  f L [] [fh,  $\dot{I}$  L [] [, ð ‰  $\ddot{Y}$ ,  $\mu$ ,  $\frac{3}{4}$ ,  $\bar{,}$  Å,  $\dot{I}$  (E<sup>3</sup>,  $\dot{I}$ ) m e - $\dot{E}$ ,  $\dot{E}$ ,  $\dot{I}$ , A, f [] A f pf Xf [] [] [fh, ð "ü — Í,  $\mu$ ,  $\ddot{A}$ ,  $\dot{I}$ ,  $\Pi$ , B,  $\ddot{A}$  e - B,  $\dot{e}$ , E, B,  $\acute{e}$ ,  $\pm$ ,  $\mathcal{A}$ ,  $\overset{a}{}$ ,  $\overset{a}{}$ ,  $\overset$ 

#### [**fpfXf[][fh,Ì]Ý'è]f\_fCfAf[fO**,Å**]**Ý'è,·,é,à,Ì

**ΠΫ́ΠV,μ,¢fpfXf**Π**[fh** 

\_\_\_\_\_,,¢fpfXf\_\_\_\_[fh,ð"ü—ĺ,μ,Ä,-,¾,³,¢\_BfpfXf\_\_\_[fh,Ì'·,³,Í"¼Šp∙¶Žš,Å16∙¶Žš,Ü,Å,Å□A′å•¶Žš,Æ□¬•¶Žš,ð‹æ•Ê,μ,Ü,·□B

#### **□Ÿ□**V,μ,¢fpfXf**□□**[fh,Ì**□**Ä"ü—Í

Šm"F,Ì,½,ß[]A[]V,µ,¢fpfXf[][][fh,ð[]Ä"ü—Í,µ,Ä,-,¾,³,¢[]B,Ü,½[]A[]**Ý'è,µ,½fpfXf**[][**[fh,Í[]â'Î,É-Y,ê,È,¢,æ,**¤,É,µ,Ä,,¾,³,¢[]B

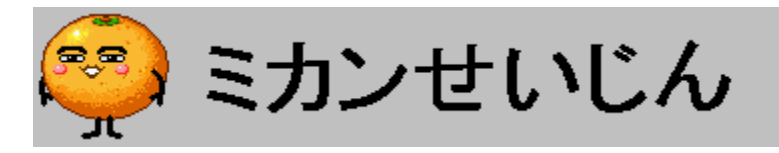

#### □œ,²Žg—p□ã,Ì′□^Ó

1)′Ê□Mf\ftfg,ð,²Žg—p,Ì□Û,Í□AfTfEf"fh,ðOFF,É□Ý'è,∙,é,æ,¤,É,µ,Ä,,¾,³,¢□B

2)fpfXf□□[fh<@"\,ðŽg—p,·,é□é□‡□A□Ý'è,µ,½fpfXf□□[fh,l□å'l,É-Y,ê,È,¢,æ,¤,É,µ,Ä,,¾,³,¢□B

3)fffBfXfvfŒfC[]Efhf‰fCfo,É,æ,Á,Ä,Ï[]A[]F,ª[]³[]í,É[]o,È,©,Á,½,è[]AfAfvfŠfP[][fVf‡f"fGf‰[][,ª"-[]¶,·,é[]ê[]‡,ª, ,è,Ü,·[]B

4)ƒĴƒEƒXƒ]□[ƒ\ƒ<,ª□»ŽžŒv,ÌŒ`,ð,μ,Ä,¢,éŠÔ,Ƀ}ƒEƒX"®,©,μ,½□ê□‡□AŒ³,̉æ-Ê,É-ß,ç,È,¢,± ,Æ,ª, ,è,Ü,·,ª□A^Ù□í,Å,í, ,è,Ü,¹,ñ□B,Ü,½□A‰æ-Ê,Ì□Ø,è'Ö,¦Žž,Ƀ}ƒEƒX,ð"®,©,μ,½□ê□‡□AŒ³,Ì ‰æ-Ê,É-ß,é,Ü,ÅŽžŠÔ,ª,©,©,é□ê□‡,ª, ,è,Ü,·□B

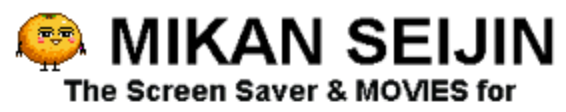

### Windows95

Requirement Windows95 (16MB RAM, 256 colors recommended)

#### © 1996 FUJI TELEVISION

© 1996 Kazuma Shirasaki, MuuMuu co, Itd.

#### Software Design:codera

#### Published by VILLAGE CENTER, INC.

MADE IN JAPAN

#### Special Thanks To:

Kazuya Sakamoto, Tadashi Kimura.

Microsoft,ĺ•Ä□'f}fCfNf□f\ftfgŽÐ,Ì"o˜^□¤•W,Å,·□B Windows,ĺ•Ä□'f}fCfNf□f\ftfgŽĐ,Ì□¤•W,Å,·□B ,»,Ì'¼□A<L□Ú,³,ê,Ä,¢,é‰ïŽĐ-¼□A□»•i-¼,Í□AŠeŽĐ,Ì□¤•W,¨,æ,Ñ"o˜^□¤•W,Å,·□B  $fZ [[fo [] (N" @ 't, \acute{E}fTfEf"fh, \delta ]]o - \acute{I}, \cdot, \acute{e}, ©, Ç, ¤, ©, \delta [] \acute{Y} `e, \mu, Ü, \cdot ]$ 

fvfŒfrf…□[‰æ-Ê,ÅfTfEf"fh,ð□o—ĺ,∙,é,©,Ç,¤,©,ð□Ý'è,μ,Ü,·

f`fFfbfN,∙,é,ÆfvfŒfrf...□[‰æ–Ê,É,`,u,hftf@fCf<,ð•\ަ,μ,Ü,·

fZfCfo[][‰æ–Ê,ÅAVIftf@fCf<,ð•\ަ,·,é,Æ,«,ÌfTfCfY,ðŽw'è,µ,Ü,·

CD-ROMfhf‰fCfu,ðŽw'è,µ,Ü,∙

fffBfŒfNfgfŠ,ðŽQ∏Æ,µ,Ü,∙

•Ϊ[]X,μ,½[]Ý'è,ð•Û'¶,μ,Ü,·

•Ï□X,μ,½□Ý'è,ðfLfff"fZf<,μ,Ü,·

,±,Ìfwf‹fv,ð∙\ަ,µ,Ü,∙

 $fXfNf\check{S}\_[f"fZ\_[fo\_[,^{\underline{a}} < N" \ \ \ \ ],\mu,\frac{1}{2},\mathcal{A}, \ll, \hat{l}" \ \ \ \ ]\hat{l},\delta\_\dot{l}'\hat{l}'\hat{e},\mu,\ddot{U},\cdot$ 

fvfŒfrf...□[‰æ–Ê,Å,Ì"®□Ì,ð□Ý'è,μ,Ü,·